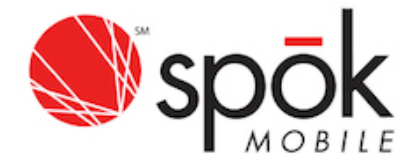

# Spok Mobile QUICK REFERENCE GUIDE

Spok Mobile is a secure two-way messaging app for iOS and Android devices that is fully integrated with Stanford's paging and messaging service. It offers directory search, picture and video attachments, full encryption, message tracking, voice and video call integration, and remote wipe capabilities.

# Stanford UNIVERSITY IT

## Download & Register Spok Mobile

To start the registration process, go to mypager.stanford.edu from your mobile device.

Follow the detailed instructions and once you complete the registration form, you will receive an enrollment email within 60 minutes.

The registration email contains the Spok Mobile username, password and link to the app. Follow the link to install Spok Mobile (Apple ID required).

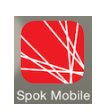

-Open Spok Mobile app. -Click Allow Push Notifications. -Enter in the Username and Password from the email and touch the Register button.

If the password is lost, enter the 10-digit mobile number and touch Forgot Password. The password cannot be changed at this time.

Touch the Health Check button to verify connectivity if registration is unsuccessful.

**IMPORTANT:** Future Spok Mobile updates might require re-registering. Open the app and touch the Register button again to re-register.

paging.stanford.edu mypager.stanford.edu

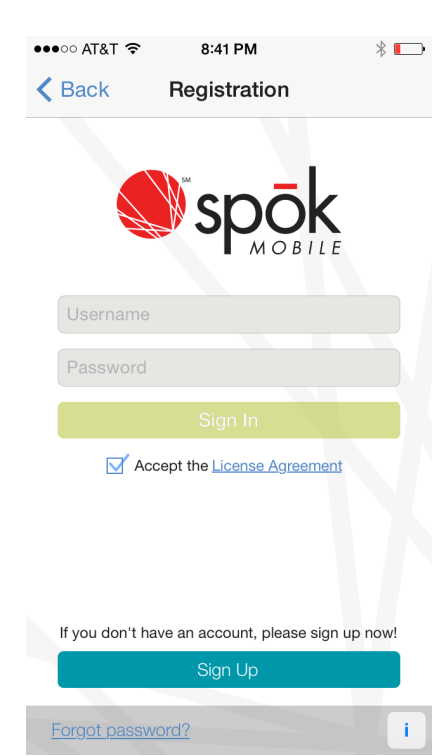

#### **Messages Screen**

Spok Mobile lists all messages like an inbox layout, similar to email and text message applications.

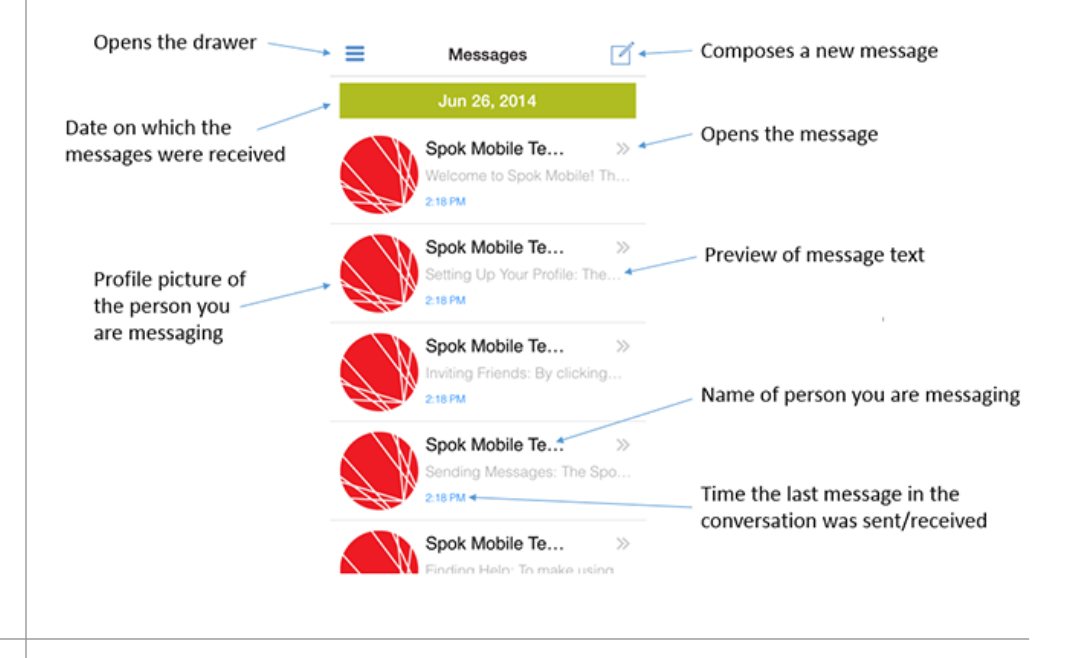

| •••∘∘ AT&T 奈             | 8:43 PM           | *          | • |
|--------------------------|-------------------|------------|---|
| <b>〈</b> Back            | Settings          |            |   |
|                          |                   |            |   |
| Stanford Univ            | ersity            |            |   |
| RINGTONES                |                   |            |   |
| High Priority F          | Ringtone          | >          |   |
| Medium Priority Ringtone |                   | >          |   |
| Low Priority Ringtone    |                   |            |   |
| MESSAGING                |                   |            |   |
| Message Templates        |                   | >          |   |
| Auto Load Attachments    |                   | $\bigcirc$ |   |
| Message Deliv            | very Notificatior | ı >        |   |
| Call System              | Default Phone App |            |   |

## Manage Your Settings

Choose Sound, Interval and Number of Repeats for high / medium / low priorities.

Set up Templates for routine responses or a signature with name, ID or phone.

Auto Load Attachments to automatically download photos and videos when they arrive.

IMPORTANT: Run Health Check the first time Spok Mobile is used on each wifi network. Re-verify connectivity any time there is uncertainty about message delivery.

Enable Health Check to receive a visual notification whenever connectivity is lost.

IMPORTANT: An Access (Unlock) Code for Spok Mobile is required for PHI compliance if the device doesn't already have a passcode.

### Compose a Message

Spok Mobile can send a message to any ID in the Stanford paging and messaging system, including traditional pagers and SMS.

#### K Back Cancel Compose Accesses recent contacts To Message recipient Message text #30437? I met with her today and I am considering increasing Attaches pictures/videos 🔍 🔊 her prescription. Notes Sends message text attached. Send, Attached picture/video 5678 1 2 3 4 9 0 \$ & : ) 0 ? space return

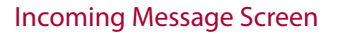

Each new message has an audible alert, or a vibrating alert if your iPhone is switched to silent. Push the iPhone's volume button to temporarily silence an audible alert.

PHI compliance does not permit the message to be displayed on the lock screen.

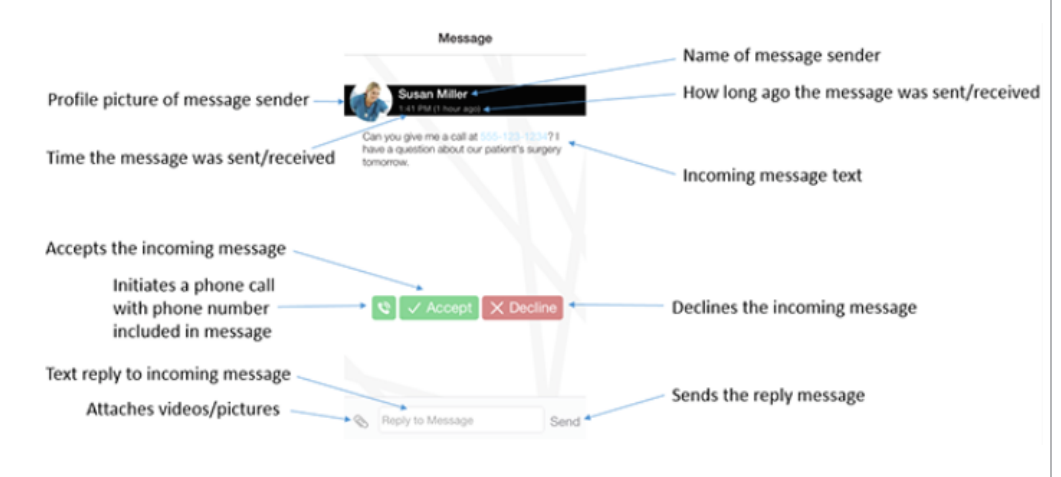

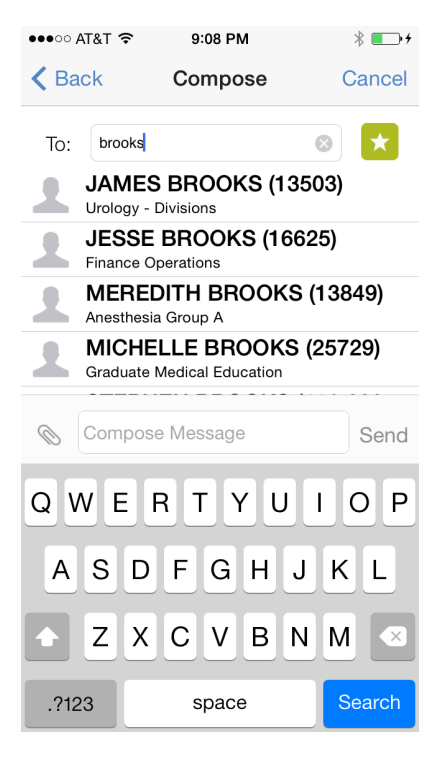

## Search the Directory

Search the entire Stanford Paging directory by typing any part of a name, role, schedule, group or ID number in the To box. Choose the desired recipient from the list and repeat as needed.

IDs that are unavailable or covered by another ID are annotated accordingly (including ghost pagers).

**IMPORTANT:** The first search after installing the app will prompt for a username and password. This is NOT the registration username and password received via email.

Instead, enter the ID and Smart Page password and touch the Sign In button. If the ID or Smart Page password are not known, go to mypager.stanford.edu to reset it.

#### Responding to Messages

Each new message has an audible alert, or a vibrating alert if your iPhone is switched to silent. Push the iPhone's volume button to temporarily silence an audible alert.

PHI compliance does not permit the message to be displayed on the lock screen.

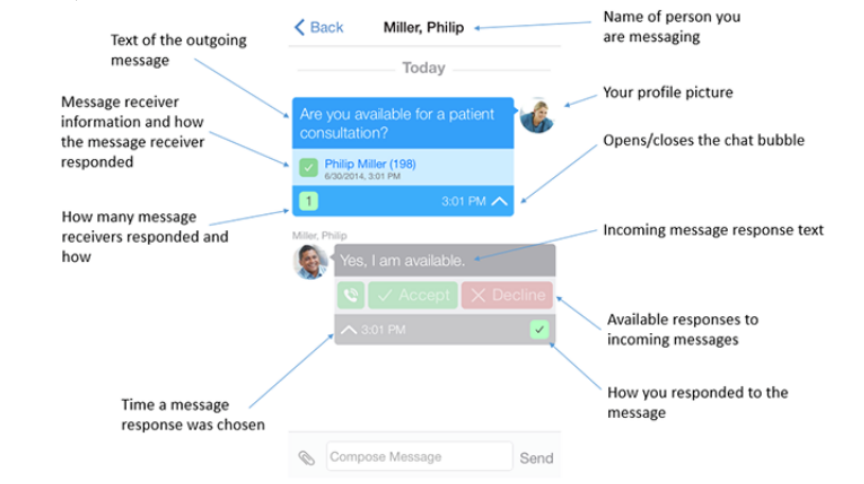